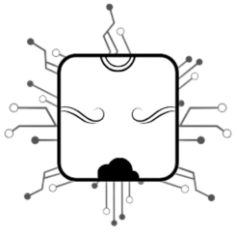

Control de Documentos. Manual de usuario.

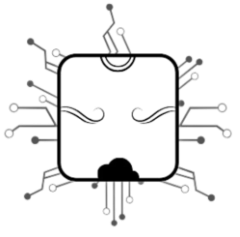

# índice contenido.

- Inicio de sesión (Loggeo).
- Apartado.
- Búsqueda de documento.
- Usuario Responsable.
- Cambio de contraseña
- Solicitud de soporte.

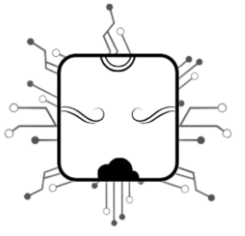

# Inicio de sesión (Loggeo).

Para poder utilizar el sistema debes primero iniciar sesión en él, para esto tu usuario ya debe estar creado, por lo que un equipo de Ittojol ya debió proporcionarte un usuario o contraseña.

Si no es asi, ve al apartado "Solicitud de soporte" para más información.

- Para iniciar sesión primero dirígete al sistema autosr a través de la siguiente liga <u>https://autosr.ittojol.com/</u> de no poder tener acceso a la liga solicita un soporte técnico.
- Una vez dentro del sistema... el sistema te pedirá tus credenciales correspondientes.

| Inicio de Ses | sión. |
|---------------|-------|
| saul          |       |
|               |       |
| INGRESAR      |       |
|               |       |

IMAGEN 1.1 – MUESTRA EJEMPLO DE CREDENCIALES REALES.

- Ingresa tus credenciales, usuario y contraseña (antes proporcionadas)
- Sino puede ingresar al sistema de forma habitual por favor haga contacto con un técnico Ittojol que lo ayude a ingresar.
- Sabes que ya ingresaste al ver el panel de inicio del sistema.

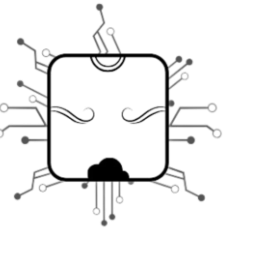

| AutoSr             |                                        |             |                |         |                            |                                                  |                                  |                                                                    |   |
|--------------------|----------------------------------------|-------------|----------------|---------|----------------------------|--------------------------------------------------|----------------------------------|--------------------------------------------------------------------|---|
| Contro de          | Docume                                 | entos       |                |         |                            |                                                  |                                  |                                                                    |   |
| Compañia:          | Año                                    | :           |                | Mes:    | •                          | Usuario:                                         |                                  |                                                                    |   |
| 20                 | 20                                     | 24          |                | 1       |                            |                                                  | 😂 Fi                             | ltrar                                                              |   |
| Busqueda:          |                                        |             |                |         |                            |                                                  |                                  |                                                                    |   |
|                    | 🗸 Ma                                   | rcar 🛛 🏭 QR | 🛛 🖪 Guard      | lar     |                            |                                                  |                                  |                                                                    |   |
| Solo seleccionados | Reporte A                              | Serie       | wip +          | monto   | fecha                      | UUID                                             | Buscar<br>Usuario<br>Responsable | Observacion                                                        | + |
| GUTA730817476      | JOSE<br>ANTONIO<br>GUTIERREZ<br>TORRES | AFA12047    | P-<br>wip26622 | 1142.23 | 2024-<br>01-04<br>00:00:00 | 26D00EAE-<br>16C2-40D0-<br>B121-<br>927DAB5DFE76 | GABRIELA                         | 2024-01-<br>04(18:07:39) :<br>GABRIELA :<br>ENTREGADA A<br>ALMACEN | Ø |
| OOJC790619TC7      | CESAR<br>OROZCO                        | AFA12048    | P-<br>wip26623 | 1709.98 | 2024-<br>01-04             | 19AAC7B2-<br>B627-457C-                          | Ever                             | 2024-01-<br>04(13:25:17) :                                         | Ø |

IMAGEN 1.2 – MUESTRA DE PANEL PRINCIPAL MOSTRADO AL INICIAR SESIÓN.

 Esto es todo lo requerido para iniciar sesión en el sistema, si encuentra alguna dificultad en ello por favor vaya al apartado "solicitud de soporte" para que pueda comunicarse con personas que puedan apoyarlo de forma directa.

NOTA- PUEDES GUARDAR TUS CREDENCIALES EN TU NAVEGADOR DE PREFERENCIA PARA QUE ASI EVITES PERDERLAS.

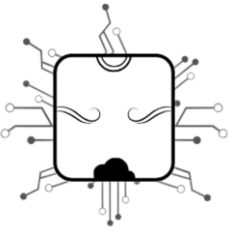

### Apartado.

En esta sección te ayudaremos a encontrar el apartado de "Control de documentos" este es el apartado en el cual se hace la búsqueda y asignación de los responsables de documentos.

Una vez loggeado (si no sabe cómo iniciar sesión por favor lea la sección anterior "Inicio de sesión (loggeo)") se encontrará dentro del sistema autosr, sin embargo, esto no garantiza que ya se encuentre en el apartado necesario para ejecutar las acciones requeridas.

Para acceder al apartado correcto debemos primero hacer click en el botón de navegación del menú de autosr marcado con rojo en la imagen continua.

| 👻 🗇 AutoSr      | ×                  | +                       |              |            |          |                            |                                                  |                        |                | - | ٥ | ×     |
|-----------------|--------------------|-------------------------|--------------|------------|----------|----------------------------|--------------------------------------------------|------------------------|----------------|---|---|-------|
| ← → C           | autosr.ittojol.com | n/ControlDocumentos.htm | 1?Anio=20248 | Mes=1&Comp | pania=20 |                            |                                                  |                        | 0 <sub>2</sub> | ☆ | 8 | :     |
| $\equiv$ AutoSr |                    |                         |              |            |          |                            |                                                  |                        |                |   |   | ^<br> |
|                 | Contro de          | Document                | os           |            |          |                            |                                                  |                        |                |   |   |       |
|                 | Compañia:          | Año:                    |              | Mes:       |          | Us                         | uario:                                           | •                      |                |   |   |       |
|                 | 20                 | 2024                    |              | 1          |          |                            |                                                  | 😂 Filtra               |                |   |   |       |
| 1               | Busqueda:          |                         |              |            |          |                            |                                                  |                        | -              |   |   |       |
|                 |                    | 🗸 Marcar                | ₩ QR         | 🖹 Guardar  |          |                            |                                                  |                        |                |   |   |       |
| [               | Solo seleccionados | Reporte                 |              |            |          |                            |                                                  | Buscar:                |                |   |   |       |
|                 | RFC                | NOMBRE                  | Serie 🔶      | WIP +      | monto    | fecha 🔶                    | UUID                                             | Usuario<br>Responsable | Observacion 🔶  | ÷ |   |       |
|                 | null               | null                    | AFA12081     | null       | 0.08     | 2024-<br>01-08<br>00:00:00 | 13D734E6-<br>1310-4314-<br>A299-<br>42EAAE99461C |                        |                | Ø |   |       |

IMAGEN 2.1 – MUESTRA DE PANEL PRINCIPAL MOSTRADO AL INICIAR SESIÓN CON EL BOTÓN DE NAVEGACIÓN MARCADO EN ROJO.

Una vez dando click en el botón de navegación encontrará un menú de navegación donde podrá acceder al apartado deseado. (Nótese que no tiene que tener el mismo menú de navegación que aparece en la imagen siguiente, no afecta que tenga menos opciones de navegación).

| 👻 🗇 AutoSr 🛛 🗙                                                                                                    | +                     |              |                        |         |                            | _                                                |             |                                                                                 |              | - 1 | ٥ | × |
|----------------------------------------------------------------------------------------------------|-----------------------|--------------|------------------------|---------|----------------------------|--------------------------------------------------|-------------|---------------------------------------------------------------------------------|--------------|-----|---|---|
| ← → C 🖙 autosr.ittojol.com/C                                                                                                    | ControlDocumentos.htm | 1?Anio=2024& | Mes=1&Comp             | ania=20 |                            |                                                  |             | 5<br>10<br>10<br>10<br>10<br>10<br>10<br>10<br>10<br>10<br>10<br>10<br>10<br>10 | \$           |     | 8 | : |
| Menu                                                                                                    | ×                     |              |                        |         |                            |                                                  |             |                                                                                 |              |     |   |   |
| Lisuarios     Linpresas     Intreas     Intreas     Injo Servicios     Guppos     Midulos     Midulos     Cientes     Cientes     Tioo cusarios | nt<br>a               | OS<br>III QR | Mes:<br>1<br>B Guardar |         | Us                         | uario:                                           | Buscar:     | 9                                                                               |              |     |   |   |
| Control de Documentos                                                                                                    |                       | Serie        | WIP                    | monto   | fecha 🔶                    | UUID                                             | Responsable | Observacion                                                                     | <sup>†</sup> |     |   |   |
| _                                                                                                    |                       | AFA12081     | null                   | 0.08    | 2024-<br>01-08<br>00:00:00 | 13D734E6-<br>1310-4314-<br>A299-<br>42EAAE99461C |             |                                                                                 | Ø            |     |   |   |
|                                                                                                    |                       | AFA12082     | null                   | 0.08    | 2024-                      | 859EC453-                                        |             |                                                                                 |              |     |   |   |

IMAGEN 2.2 – MUESTRA DEL MENÚ DE NAVEGACIÓN

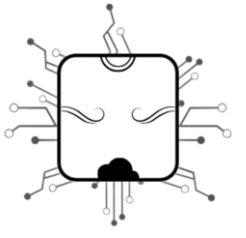

Ahora para ingresar al apartado deseado debe dar click en "Control de documentos". En este momento ya se encontraría en el apartado deseado para los siguientes pasos.

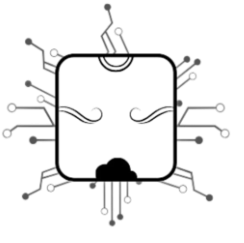

## Búsqueda de documento.

Para encontrar el documento deseado primero debemos encontrarnos en la interfaz o apartado de "Control de documentos" si todavía no se encuentra ahí, le recomiendo lea las secciones anteriores.

Si ya se encuentra en "Control de documentos" entonces siga leyendo.

Para hacer la búsqueda de un documento debe tener a la mano el mismo que esta buscando ya que nos interesa hacer la búsqueda de un documento ya existente.

Para poder hacer la búsqueda de dicho documento dentro del sistema debemos identificar primero 3 campos o atributos de este.

- 1. Compañía (La compañía del cual se expide).
- 2. Año (Año de expedición).
- 3. Mes (Mes de expedición).

| supe                                                                                                    | rrvedas                                                                                                    | Datos del Emisor:<br>SUPER RUEDAS DE<br>CALZ JESÚS GONZAL<br>COL ATLAS<br>GUADALAJARA<br>GUADALAJARA<br>SRM9301274A2 Tel.                                                                                                    | EZ GALLO                                                                                                    | 44870                                                                                                    | Ext<br>Flob<br>Calz<br>Col.<br>Gua<br>RFC                                                                              | edido<br><u>is y May</u><br>Jesús (<br>Atlas<br>dalajara,<br>SRM93     | en:<br>oreo<br>Jonzalez Gallo<br>Jalisco<br>101274A2 44                                                                                                    | 1977                                                                                                    |                                           |
|----------------------------------------------------------------------------------------------------|----------------------------------------------------------------------------------------------------|----------------------------------------------------------------------------------------------------|----------------------------------------------------------------------------------------------------|----------------------------------------------------------------------------------------------------|----------------------------------------------------------------------------------------------------|------------------------------------------------------------------------|----------------------------------------------------------------------------------------------------|----------------------------------------------------------------------------------------------------|-------------------------------------------|
| Cuenta:<br>Nombre:<br>Direccion:<br>Telefono:                                                                                                    | Datos del Cile<br>DP006750<br>SUPER GAS DE LO<br>ARROYO DE ENMI<br>SANTA PAULA<br>TONALA<br>JALISCO 45420                                                                                                    | nte: FACTI<br>DS ALTOS<br>EDIO 820                                                                                                    | JRA DE REFA                                                                                                    | CCIONES<br>811211ED6                                                                                                    | Trans<br>Factur<br>Email<br>No.Ort<br>Poliza<br>No.Sin<br>Forma<br>Conde                                               | acción<br>E 1<br>ler:<br>Seg.:<br>iestro:<br>de Pago<br>iones:         | 2066<br>26654<br>99<br>30 DIAS                                                                                                    |                                                                                                    |                                           |
| Regimen Flac                                                                                                    | cal Receptor: 601                                                                                                    | General de Ley Personas                                                                                                    | Morales                                                                                                    |                                                                                                    | Paciso                                                                                                    |                                                                        | Gabriela Ro                                                                                                    | cio vazqu                                                                                                    |                                           |
| 1                                                                                                    | No. Parte:<br>11803842003<br>H87 Pieza                                                                                                    | 11.00 20 Tome<br>25172503                                                                                                    | IT2400 14                                                                                                    |                                                                                                    |                                                                                                    |                                                                        | 4,815.41                                                                                                    | <u>с н.</u>                                                                                                    | venta:<br>(815.42                         |
|                                                                                                    |                                                                                                    |                                                                                                    |                                                                                                    |                                                                                                    |                                                                                                    |                                                                        |                                                                                                    |                                                                                                    |                                           |
| Cantidad                                                                                                    | con Letra:                                                                                                    | tenta y Cinco Pesos 8                                                                                                    | 9(100 M N )                                                                                                    | Descuento:                                                                                                    | 1,605.13                                                                                                    | 16                                                                     | Subtotal:<br>% IVA:<br>Total:                                                                                                    | 4,8<br>7<br>5,9                                                                                                    | 15.42<br>70.47<br>85.89                   |
| Cantidad<br>Cinco Mi<br>Cinco Mi<br>SATISFACCIO<br>Y ARTICULOS<br>MICRATORIOS                                                                                                    | CON Letra:<br>I Quintentos Oct<br>Y PAGAREJMOS INO<br>ESERENDO<br>NETE PAGARE ES<br>CORRELATIVOS POR<br>MENDIAL FRANCIS<br>MENDIAL FRANCIS<br>MENDIAL FRANCIS                                                                                                    | henta y Cinco Pesos 8<br>condicional Jatinte A LA of<br>2004<br>MicroAnte y Seria Recide<br>1 No Ser Pagane Domiciu<br>su Louinaciona                                                                                                    | S/100 M.N.)<br>ROEN DE SUPER RU<br>LA CANTIDAD DESCI<br>POR LA LEY GENER<br>ADO, ESTE PAGARE                                                                                                    | Descuento:<br>TDAS DE MÉXICO S.A. I<br>RITA, VALOR DEL SERV<br>SAL DE TITULOS Y OPE<br>EN CASO DE NO SER (<br>Nexter                                                                                                    | 1,605.13<br>DE C.V. EN EST<br>ICIO QUE HEIM<br>RACIONES DE C<br>CUBIERTO A SU                                          | 16<br>A CIUDAD<br>OS) RECI<br>SREDITO<br>VENCIMI                       | Subtotal:<br>% IVA:<br>Total:<br>DD A MINUES:<br>EN SU ARTICULO<br>ENTO CAUSARA                                                                                                    | 4,8<br>7<br>5,1<br>Jalleco CON F<br>TRA) ENTERA<br>173 PARTE<br>INTERESES                                                                                                    | 15.42<br>70.47<br>85.89<br>ECHA<br>FINAL  |
| Cantidad<br>CEnco Mi<br>SATEFACCIO<br>V ARTICULOS<br>MODETODICE<br>Notice ELPER<br>Devolution ACCEPTION                                                                                                    | CON Letra:<br>I Quinientos Oct<br>PERENDO<br>NESTE PAGARE ES<br>CORRELATIVOS POE<br>MENDIAL ENGLISTE<br>MENDIAL ETO<br>210 DE ISMIEDO ED                                                                                                    | henta y Cinco Pesos B<br>Ionocionalutativi<br>MERCANIL Y ESTA REDIO<br>No SER PAGARE DOMICILI<br>SULI DUIDACIONI                                                                                                    | 9/100 M.N.)<br>ROEN DE SUPER RU<br>LA CANTIDAD DESCI<br>POR LA LEV GENER<br>ADO, ESTE PAGARE<br>SUBCRIPTOR                                                                                                    | Descuento:<br>EDAS DE MÉDICO S.A. I<br>RITA, VALOR DEL SERV<br>AL DE TITULOS Y OPE<br>EN CASO DE NO SER (<br>Nester<br>Descars                                                                                                    | 1,605.13<br>DE C.V. EN EST<br>ICIO QUE HEIN<br>RACIONES DE (<br>CUBIERTO A SU                                          | 16<br>og) reci<br>oredito<br>vencimi                                   | Subtotal:<br>% IVA:<br>Total:<br>DC Guadalajana,<br>BIDO A MUNUES:<br>EN SU ARTICULO<br>ENTO CAUSARA                                                                                                    | 4,8<br>7<br>5,1<br>Jalleos CON F<br>173 PARTE<br>INTERESES                                                                                                    | 15.42<br>70.47<br>885.89<br>ECHA<br>FINAL |
| Cantidad<br>( Cinco Mi<br>DEDO(TMOS)<br>3475740000<br>Y ARTOLLOS<br>MORETOLLOS<br>MORETOLLOS<br>MORETOLLOS<br>MORETOLLOS<br>11.1157000<br>CADENA G<br>LISTADES<br>CADENA G                                                                                                    | Con Letra:<br>I Quinientos Oct<br><u>ERBRINO</u><br><u>IERBRINO</u><br>NESTE PALARE ES<br>IERBRINO<br>IERBRINO<br>IERBRI | henta у Cinco Pesos 8<br>соявсконцианта на от<br>импозити у свла нерос<br>на общата и сояба и сояба<br>на общата и сояба и сояба<br>на общата и сояба и сояба и сояба<br>на общата и сояба и сояба и сояба<br>и сояба сояба и сояба и сояба и<br>и сояба сояба и сояба и сояба и<br>и сояба сояба и сояба и сояба и<br>и сояба сояба и сояба и сояба и<br>и сояба сояба и сояба и сояба и<br>и сояба сояба и сояба и сояба и<br>и сояба и сояба и сояба и сояба и<br>и сояба и сояба и сояба и<br>и сояба и сояба и сояба и сояба и<br>и сояба и сояба и сояба и сояба и<br>и сояба и сояба и сояба и сояба и<br>и сояба и сояба и сояба и сояба и<br>и сояба и сояба и сояба и сояба и<br>и сояба и сояба и сояба и сояба и<br>и сояба и сояба и сояба и сояба и<br>и сояба и сояба и сояба и сояба и сояба и<br>и сояба и сояба и сояба и сояба и сояба и<br>и сояба и сояба и сояба и сояба и сояба и<br>и сояба и сояба и сояба и сояба и сояба и сояба и<br>и сояба и сояба и сояба и сояба и сояба и сояба и<br>и сояба и сояба и сояба и сояба и сояба и сояба и<br>и сояба и сояба и сояба и сояба и сояба и сояба и сояба и сояба и<br>и сояба и сояба и сояба и сояба и сояба и сояба и сояба и<br>и сояба и сояба и сояба и сояба и сояба и сояба и сояба и сояба и<br>и сояба и сояба                                                                                                    | 9/100 M.N.)<br>RDEN DE SUPER RU<br>A CANTERA DESCI<br>POR LA LEY GENE<br>NOO, ESTE PRANE<br>SUBORPTOR<br>CIÓN DIGITAL DEL<br>MITESTANDO VIZORE<br>NACIMAN VIZORE<br>NACIMAN VIZORE                                                                                                    | Descuento:<br>EDAS DE MÉXICO S.A.<br>RTA, VALOR DEL SEÑO<br>EN CASO DE NO SEN<br>Descan<br>Tentras<br>SAT:<br>(7172/WB<br>SAT:<br>1021/WF/S<br>1021/WF/S<br>1021/WF/S                                                                                                    | 1,605.13<br>DE C.V. EN EST<br>ICIO QUE HEINE<br>INCICIONES IN<br>EXCLORES IN<br>EXCLORES IN<br>FOLIO FISC<br>87065003- | 16<br>A CIUDAD<br>OG REDITO<br>INEDITO<br>IVENCIMI<br>IAL:<br>5424-48D | Subtotal:<br>% IVA:<br>Total:<br>DE Guadajam,<br>IDE A MINUES:<br>EN SU ARTICUC<br>ENTO CAUSARA                                                                                                    | 4,8<br>7<br>5,1<br>Jallaco CON F<br>ITRA) ENTERS<br>INTERESES<br>AVAL<br>201084                                                                                                    | 15.42<br>70.47<br>85.89<br>ECHA<br>FINAL  |
| Cantidad<br>( Cinco Mi<br>DEDOCEMOS)<br>2 ARTISFACOLO<br>V ARTICULOS<br>Nester EPR<br>Desalas ARC<br>10,19706<br>UpMánics<br>CADENA (<br>1,1,19706)<br>UpMánics<br>CADENA (<br>1,1,19706)<br>UpMánics<br>CADENA (<br>1,1,19706)<br>UpMánics<br>CADENA (<br>1,1,19706)                                                                                                    | Con Letra:<br>II Quintentos Octo<br>y Padatestado no<br>karte padate tas<br>constatutos pol<br>unidade tas<br>constatutos no<br>seresta padate<br>seresta padate<br>seresta<br>padatesta<br>padatesta                                                      | henta у Cinco Pesos 8<br>окрономилита на об<br>власти у Салона<br>на селита у Салона<br>на селита у Салона<br>на селита у Салона<br>и Салона<br>и Салона<br>на селита у Салона<br>на селита у Салона<br>на се | S/100 M.N.)<br>REN DE OUPER RU<br>LA CANTIDAD DEDO<br>POR LA LEV COMER<br>ADO, ESTE PAGARE<br>SUBCRPTOR<br>CIÓN DIGUTAL DEL<br>MITING PENERSANO<br>HACIMON-VIZORE<br>INTERNANO-VIZORE<br>INTERNANO-VIZORE<br>INTERNANO-VIZORE                                                                                                    | Descuento:<br>EDAS DE MÉXICO S.A. INTA, VULOR DEL SERV<br>ALLO TITULOS DE MO SER (<br>DE CASO DE MO SER (<br>DE CASO DE MO                                                                                                    | 1,605.13<br>DE C.V. EN EST<br>COLO DUE HEM<br>RACIONES DE<br>CUBERTO A SU<br>FOLIO FISC<br>STDESSOS                    | 16<br>A CIUDAD<br>OSI RECI<br>SREDTO-<br>VENCIMI<br>VENCIMI            | Subtotal:<br>% Total:<br>DE Gazdajan,<br>NDDA ANNUES:<br>ND ANNUES:<br>ND Castalan,<br>ND Castalan,<br>N | 4,8<br>7<br>5,5<br>Jalless CON D<br>TRAJ ENTERA<br>D 173 PARTE<br>INTERESES<br>AWAL<br>201064                                                                                                    | 15.42<br>70.47<br>85.89<br>ECHA<br>FINAL  |
| Cantidad<br>Clinco Mi<br>Electrocy<br>and Clinco Mi<br>Sartisfraccio<br>y Antrolucio<br>Teetras<br>Cancina Cancina<br>Cancina Cancina<br>Cancina Cancina<br>Lunders Arc<br>Cancina Cancina<br>Cancina Cancina<br>Cancina<br>Cancina Cancina<br>Cancina<br>Canc | соп Letra:<br>II Quintentos Oct<br>II Quintentos Oct<br>II Reservadores<br>II Reservadores<br>II Res                                                                                                    | henta у Cinco Pesos 8<br>оковосни изтат 4 и о<br>милохият, у ката перио<br>и но вая и Акака сомосы<br>и но вая и Акака сомосы<br>и но вая и Акака сомосы<br>и но вая и Акака сомосы<br>и но вая и Акака<br>и но вая и Акака<br>и но вая и Акака<br>и но вая и Акака<br>и но вая и Акака<br>и но вая и Акака<br>и но вая и Акака<br>и но вая и Акака<br>и но вая и но вая<br>и но вая и но вая и но вая<br>и но вая и но вая и но вая<br>и но вая и но вая и но вая<br>и но вая и но вая и но вая<br>и но вая и но вая и но вая<br>и но вая и но вая и но вая и но вая<br>и но вая и но вая и но вая и но вая<br>и но вая и но вая и но вая и но вая и но вая<br>и но вая и но вая и                  | SYIDO M.N.)<br>Inch be during in<br>La cantropa pecio<br>pone La Lev centre<br>abo, este padante<br>suscription<br>suscription<br>suscription<br>during about the<br>Milling Booglet de<br>Milling Booglet de | Descuento:<br>EDAS DE MÉXICO S.A.<br>HTA, VALORI DEL SERV<br>INVERSIÓN DE NO SERV<br>DISSION<br>DISSION | 1,605.13<br>DE C.V. EN EST<br>RACIONES DE<br>CUBERTO A SU<br>FOLIO FISC<br>87DESDOJ                                    | 16<br>A CIUDAD<br>OSI RECI<br>SREDTO-<br>VENCIMI<br>AL:<br>5424-480    | Subtotal:<br>% IVA:<br>Total:<br>DE Gadalgee,<br>BDO A MINUED<br>EN DU ATHOULO<br>EN DU ATHOULO<br>EN DU ATHOULO<br>EN DU ATHOULO<br>EN DU ANDAU<br>F-07DB-S24081:<br>Mone:<br>Tipo de Cambi<br>//A                                                                                                    | 4,8<br>7<br>5,1<br>Jalaco CON In<br>TRAJ ENTER<br>172 PARTE<br>172 PARTE<br>1 | 15.42<br>70.47<br>85.89<br>ECHA<br>FINAL  |

IMAGEN 3.1 – FACTURA EJEMPLO.

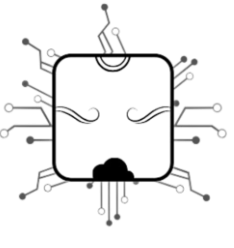

Una vez identificando dichos campos o atributos debemos ingresarlos en sus respectivos campos dentro del sistema.

| 👻 🛷 AutoSr                                    | ×                  | 4                                   |                 |           |                 |                            |                                                  |                        |               |                                              | - 0   | ×          |  |
|-----------------------------------------------|--------------------|-------------------------------------|-----------------|-----------|-----------------|----------------------------|--------------------------------------------------|------------------------|---------------|----------------------------------------------|-------|------------|--|
| $\leftrightarrow \  \   \rightarrow \  \   G$ | autosr.ittojol.com | n/ControlDocumento                  | os.html?Anio=20 | 24&Mes=01 | &Compania=20&Us | uario=&Usu=                | false&Usunega=false                              |                        |               | Image: A = A = A = A = A = A = A = A = A = A | ) 🖬 ( | <b>2</b> : |  |
| $\equiv$ AutoSr                               |                    |                                     |                 |           |                 |                            |                                                  |                        |               |                                              |       | ĺ          |  |
|                                               | Contro de          | Docume                              | entos           |           |                 |                            |                                                  |                        |               |                                              |       |            |  |
|                                               | Compañia:          | Año                                 | e .             |           | Mes:            | •                          | Usuario:                                         |                        |               |                                              |       |            |  |
|                                               | 20                 | 20                                  | )24             |           | 01              |                            |                                                  | 😂 Filt                 | rar           |                                              |       |            |  |
|                                               | Busqueda:          |                                     |                 |           |                 |                            |                                                  |                        |               |                                              |       |            |  |
|                                               |                    | 🗸 Ma                                | rcar 🔛 QR       | 🖹 Guar    | dar             |                            |                                                  |                        |               |                                              |       |            |  |
|                                               | Solo seleccionados | Reporte                             |                 |           |                 |                            |                                                  | Buscar:                |               |                                              |       |            |  |
|                                               | RFC +              | NOMBRE                              | Serie           | WIP +     | monto           | fecha 🔶                    |                                                  | Usuario<br>Responsable | Observacion 🔶 | <u></u> +                                    |       |            |  |
|                                               | TOSM690907ES3      | MAYTE DEL<br>TORO<br>SANDOVAL       | AFA12121        | null      | 42126.15        | 2024-<br>01-09<br>00:00:00 | 241BF381-<br>58DB-4FC8-<br>969C-<br>1919684DE4CA |                        |               | Ø                                            |       |            |  |
|                                               | XAXX010101000      | ***CONTADO<br>DE REFACCI<br>MAYOREO | AFA12116        | null      | 5250.88         | 2024-<br>01-09<br>00:00:00 | 2870C852-<br>34C0-4216-<br>8478-                 |                        |               | 8                                            |       |            |  |

IMAGEN 3.2 – MUESTRA DE CAMPOS A LLENAR EN ORDEN DENTRO DEL SISTEMA.

En este ejemplo podemos ver que en la factura ejemplo tenemos la fecha 04-01-2024 y la compañía que expidió dicho documento fue la 20 que es "Flotas y Mayoreo" por lo que los campos a llenar en orden dentro del sistema son los siguientes.

- 1. 20 (Compañía que lo expide, en este caso Flotas y Mayoreo).
- 2. 2024 (Año de expedición).
- 3. 01 (Mes de expedición).

\*\* Existe un ultimo filtro que es opcional a las necesidades que usted tiene, el cual es "Usuario", si usted conoce el usuario responsable del documento que busca por favor ingrese este campo, de lo contrario déjelo en blanco, esto ayudaría a reducir su búsqueda mostrando solo los documentos de dicha fecha con usuario responsable especifico, eliminando de la búsqueda las demás opciones de usuarios diferentes.

Una vez llenado los campos debemos dar click en el botón "Filtrar" para que se haga el filtro correspondiente.

Por último, una vez echo ya el filtro debemos escanear el QR que se encuentra en nuestro documento físico, por ello es importante tener una copia en mano, recomendamos que el escaneo del mismo sea en papel y con buena impresión ya que dependiendo del dispositivo que este usando el escaneo puede presentar dificultades.

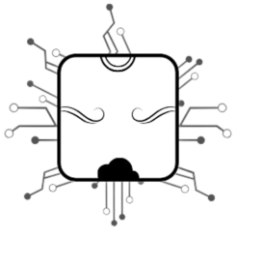

| superne                                                                                                    | Datos del Emisor:<br>SUPER RUEDAS DE MEXICO<br>CALZ. JESOS GOIZALEZ GALLO<br>COLLATIAS<br>GUADALAJARA<br>GUADALAJARA<br>SRM330127442 Tel.                                                                                                    | 44870                                                                                                    | Expedido e<br>Fiotas y Mayor<br>Calz. Jesús G<br>Col. Atlas<br>Guadalajara, J<br>RFC: SRM930                            | n:<br>eo<br>onzalez Gallo 197<br>lalisco<br>11274A2 44870                                                       | 7                                                                               |
|----------------------------------------------------------------------------------------------------|----------------------------------------------------------------------------------------------------|----------------------------------------------------------------------------------------------------|----------------------------------------------------------------------------------------------------|----------------------------------------------------------------------------------------------------|---------------------------------------------------------------------------------|
| Datos d<br>Cuenta: OP006750<br>Nombre: SUPER GA<br>Direccion: ARROYO D<br>SANTA PA<br>TONALA<br>JALISCO 4<br>Telefono:                                               | el Cilente: FACTURA DE RE<br>s DE LOS ALTOS<br>IE ENMEDIO 620<br>JUA<br>5420                                                                                                    | EFACCIONES<br>SGAB11211ED6                                                                                                 | Transacción:<br>Factura: 12<br>Email:<br>No. Orden:<br>Poliza Seg.:<br>No. Siniestro:<br>Forma de Pago:<br>Condiciones: | 26654<br>99<br>30 DIAS                                                                                          |                                                                                 |
| Regimen Flacal Recepto                                                                                                    | t: 601 General de Ley Personais Morales                                                                                                    |                                                                                                    | Aseson                                                                                                    | Gabriela Rocio V                                                                                                | /azqu                                                                           |
| 1 116054<br>H87 Piez                                                                                                    | 000 11 00 20 Turnel 73400 14<br>a 20172503 mel 73400 14                                                                                                    |                                                                                                    |                                                                                                    | 4,815.41                                                                                                    | 4,815.42                                                                        |
| Cantidad con Letr<br>Cinco MI Quinien<br>CEDOLINOS Y FRANCI<br>ANDELICO COMPLIAN<br>ANDELICO COMPLIAN<br>ANDELICO COMPLIAN<br>ANDELICO COMPLIAN<br>ANDELICO COMPLIAN | E<br>los Ochenta y Cinco Pesos SPI100 M. N.<br>con inconscional, ser a la cincer de last<br>a conscional, ser a la conscience de la<br>de la mancarter de la conscience de la conscience<br>con con lo de la conscience domicilado, este recu<br>lastra en la conscience domicilado, este recu | Descuento:<br>R RUEDAS DE MÉXICO S.A.<br>RESORTA, VALOR DEL SER-<br>ENERAL DE TITULOS Y OPE<br>SARE EN CASO DE NO SER-     | 1,605.13 16<br>DE CV. EN ESTA CURADO<br>RACIONED DE CREDITO E<br>CUBERTO A SU VENCIMEN                                  | Subtotal:<br>% IVA:<br>Total:<br>to a ministra, jala<br>to a ministra,<br>n su articulo 173<br>nto causara inte | 4.815.42<br>770.47<br>5,585.89<br>© CON FECHA<br>ENTERA<br>PARTE FINAL<br>RESES |
| NUMBER SUPER GAS DE LOS A<br>DEVENDES: ARROYO DE ENMED                                                                                                    | 108                                                                                                    | Directory                                                                                                    |                                                                                                    | -                                                                                                    |                                                                                 |
| Tabless<br>CADENA ORIGINAL D<br>[1.1]87D65005-E424-4<br>[L]pMdhS805[s3TM2V<br>cX2C7gGU8Dnjui+g4R<br>LprflaDR10800000.JY                                              | BURLES<br>EL COMPLEMENTO DE CERTIFICACIÓN DIGITAL<br>BDF-47DE-62A081281854[203-01-04T 86:2030]<br>Oddbel EMIWW-bjiOfysiku-kEF (Offfatter) Facto<br>I DTBRINLAD-Lof-85Hrk Touto-RUMWEC)=MO+MO<br>EDacUMWLmax045RFN-6003gigGdet/LF1yR2cogR                                                       | Testers<br>DEL SAT:<br>EDB07172WB<br>SW0bsthvb/HF5<br>SDP6H5EN2Vf1Mvd+2g<br>bdf+u5FDjRXcapy9                               | FOLIO FISCAL:<br>87065003-E424-480F                                                                                     | -07D8-82A0812818                                                                                                | 84                                                                              |
| Forma de Pago: 99<br>Regimen Elecal: 601                                                                                                    | Metodo de Pago: PPD Pago en parcialidades o<br>Uno de CEDE: GOS Gastos en percenti                                                                                                    | o diferido 🛛 Tipo de Pag                                                                                                   | e: INGRESO                                                                                                    | Moneda:<br>Tino de Cambio                                                                                       | MXN<br>1.00000                                                                  |
| NO. CERTIFICADO DI                                                                                                    | UTAL: 00001000000505775790 NO. CERTIFI                                                                                                    | CADO SAT: 000010000005                                                                                                    | CS619865 SERIE-AV                                                                                                    | A                                                                                                    | FOLIO: 12066                                                                    |
|                                                                                                    | FECHA DE EXPEDICIÓN: 2024-01-04116:28:<br>SELLO DIGITAL DEL CPD:<br>gradeal mayoElectric struktroxy+elector<br>WH 0.gradema.0420xeD web/2948/Vgdf<br>EELLO DIGITAL DEL 681:<br>UMMERSKOBJOTALVOGOPJ.684/WWW.pDD<br>uddLochether TuderBradema.01400/042000                                      | 19 FECHAHORA DE CE<br>FOanAOLizBA+w/7 Xx3U7O<br>HDpA1DrFW+Sc mpcTONyA<br>ApaRuekEFOHMaB+ReadSh<br>HateN2A/TMAH23d avita DE | RTIFICACIÓN: 2024-01-<br>JIK115-ghCMEHENBKUlow<br>/CvAJE9vbj/DCGK2DJgb4T<br>/AVRbidshNMF5cX2C7gC<br>MOXXX002/PEDecUMWU  | HT162820<br>McGDeFS+iv3YU<br>I29H25V0RAD5<br>U8Dnju+p4RU1DR                                                     | EFmotogenL A                                                                    |

IMAGEN 3.3 – MUESTRA DE QR A ESCANEAR.

El escaneo de este QR se hace de la siguiente forma:

- 1. Dentro del sistema da click en el botón "QR"
- 2. Da permisos para que la aplicación use tu cámara dando "aceptar" si lo pide.
- 3. Pon el código QR frente a la cámara de tu dispositivo para que este lo pueda escanear.
- 4. Después al terminar el escaneo da click en el botón de "marcar"
- 5. ¡Listo! Ya habrás marcado tu documento, solo tienes que dar click en "solo seleccionados"

para poder visualizarlo/s.

\*\*Si el sistema no encuentra el documento en el paso 5 quiere decir que el proceso no se hizo de manera correcta o que el documento no esta registrado en el sistema.

\*\*Para el paso numero uno antes de dar click en el botón "QR" usted debe verificar que su cursor se encuentre dentro del input o caja de texto que esta de lado izquierdo, para que lo que usted escaneé se registre dentro del mismo.

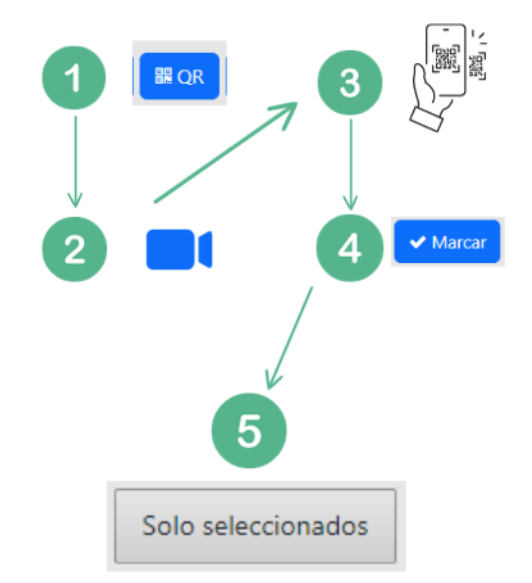

**RESPONSABILIDAD DE: ITTOJOL** 

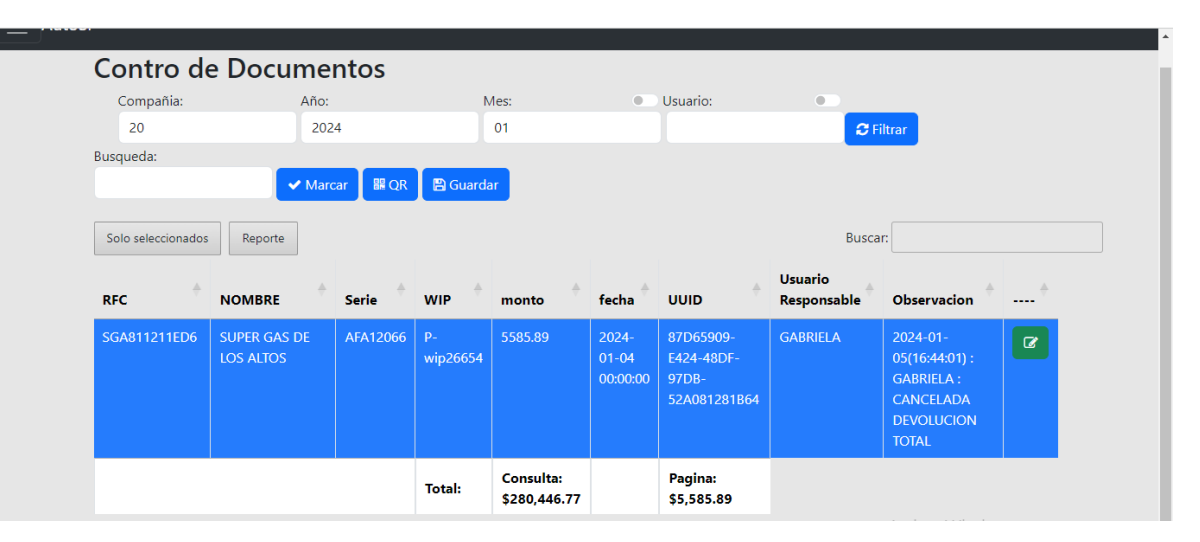

IMAGEN 3.4 – EJEMPLO DE BÚSQUEDA EXITOSA.

Siguiendo los pasos anteriores debes de poder encontrar el documento que estas buscando, de lo contrario por favor ponte en contacto con el soporte técnico.

NOTA- PUEDES MARCAR MAS DE UN DOCUMENTO SIN LA NECESIDAD DE VERIFICAR QUE SE HAYA MARCADO CADA DOCUMENTO ESCANEADO.

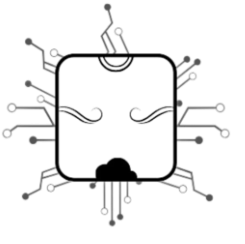

### Usuario Responsable.

El usuario responsable es aquel que cuenta con el documento y a la vez se hace responsable del estado de este, un ejemplo es cuando se hace la recepción de un documento para entrega de pedido en el área de almacen donde el usuario responsable seria este mismo (almacen).

A continuación, mostraremos como hacer cambio del responsable del documento y como agregar observaciones a dicho registro de documento. Para hacer esto debemos de ya estar en el apartado de "Control de documentos" dentro del sistema y debemos saber que registro es el que queremos cambiar por lo que debemos tenerlo "marcado" o seleccionado, si no está en el apartado correspondiente o no sabe como marcar un documento lo invitamos a leer las secciones anteriores con el fin de obtener más información.

| Contro de          | e Docume                  | ntos      |                |           |                            |                                                  |             |                                                                              |              |
|--------------------|---------------------------|-----------|----------------|-----------|----------------------------|--------------------------------------------------|-------------|------------------------------------------------------------------------------|--------------|
| Compañia:          | Año:                      |           | N              | les:      | •                          | Usuario:                                         |             |                                                                              |              |
| 20                 | 202                       | 4         |                | 01        |                            |                                                  | 😅 Fi        | trar                                                                         |              |
| Busqueda:          |                           |           |                |           |                            |                                                  |             | _                                                                            |              |
|                    | V Marc                    | ar 🛛 🎛 QR | 🖹 Guarda       | r         |                            |                                                  |             |                                                                              |              |
|                    |                           |           |                |           |                            |                                                  |             |                                                                              |              |
| Solo seleccionados | Reporte                   |           |                |           |                            |                                                  | Buscar      | :                                                                            |              |
|                    |                           |           |                |           |                            |                                                  | Usuario     |                                                                              |              |
| RFC                |                           | Serie     | WIP 🔶          | monto     | fecha <sup>+</sup>         | UUID                                             | Responsable | Observacion 🔶                                                                | <sup>+</sup> |
| SGA811211ED6       | SUPER GAS DE<br>LOS ALTOS | AFA12066  | P-<br>wip26654 | 5585.89   | 2024-<br>01-04<br>00:00:00 | 87D65909-<br>E424-48DF-<br>97DB-<br>52A081281B64 | GABRIELA    | 2024-01-<br>05(16:44:01) :<br>GABRIELA :<br>CANCELADA<br>DEVOLUCION<br>TOTAL | C            |
|                    |                           |           | Total:         | Consulta: |                            | Pagina:                                          |             |                                                                              |              |

1. Cambio de usuario responsable.

IMAGEN 4.1 – EJEMPLO DE BÚSQUEDA EXITOSA

Una vez que ya tenemos el documento que queremos modificar "marcado" o seleccionado lo que debemos hacer para cambiar el usuario responsable es dar click en el botón verde de "editar".

Ø

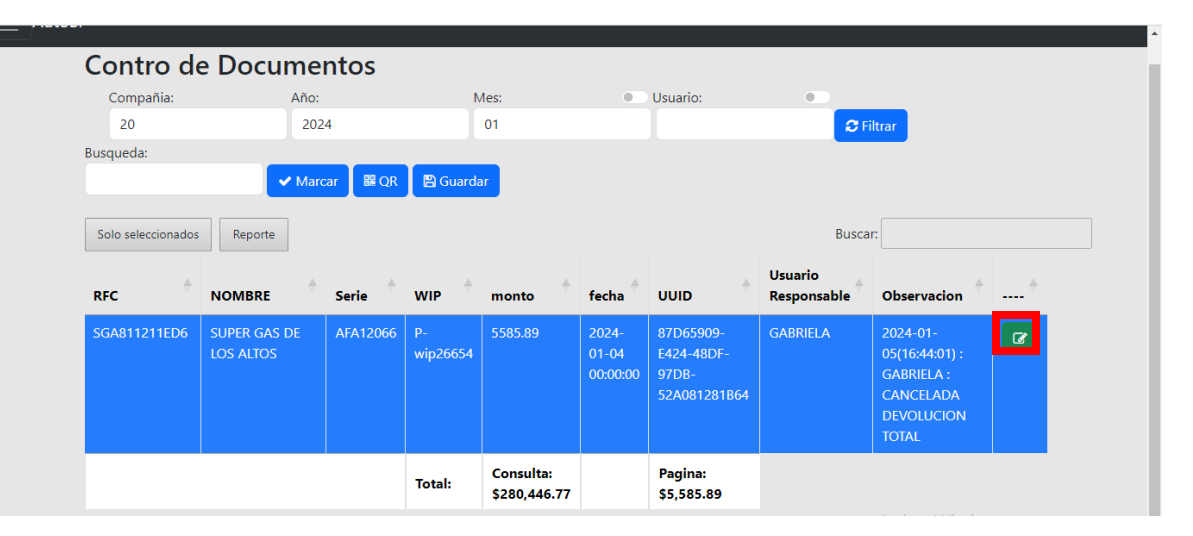

IMAGEN 4.2 – BOTON DE EDICION DE REGISTRO.

Una vez que demos click en el botón verde de editar aparecerá un modal o recuadro donde lo único que debemos hacer para cambiar el usuario responsable es dar en el botón de guardar que aparece en dicho recuadro.

El sistema asignara como usuario responsable al ultimo usuario que edito el registro.

| AFA12067 - S-wip26656                                                                                                | ×     |
|----------------------------------------------------------------------------------------------------|-------|
| Observacion:                                                                                                    |       |
| Prueba sistemas, por favor visualizar toda la historia para verificar usuario responsable                            |       |
| Historia:                                                                                                    |       |
| 2024-01-09(12:58:59) : Moni : CANCELACION 5163 08/01/24<br>2024-01-04(18:09:33) : GABRIELA : ENTREGADA A DANIEL PIÑA |       |
|                                                                                                    | li    |
| Cancelar 📔 Gu                                                                                                    | ardar |
|                                                                                                    |       |
|                                                                                                    | DAN   |

IMAGEN 4.3 – IMAGEN DE MODAL O RECUADRO CON EL BOTÓN DE GUARDAR SELECCIONADO.

Para garantizar que ahora usted es el usuario responsable debe leerse su usuario en la columna de "Usuario responsable" dentro de la tabla de registros.

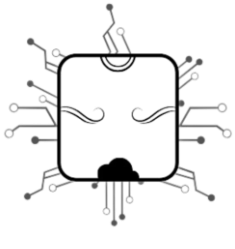

#### 2. Agregar observaciones sobre el documento.

Es importante agregar observaciones sobre el documento si usted es el usuario responsable del mismo, puesto que esta es la forma de registrar lo que esta pasando con el mismo, de no agregar nada de información y haber una complicación con dicho documento se verificara el usuario responsable, responsable de agregar tambien un registro de lo sucedido con dicho documento. Un ejemplo seria que una factura sea cancelada, de esta forma si se agrega una observación sobre este detalle se podrá llevar un registro eficiente sobre lo sucedido con dicho documento para evaluaciones futuras.

La forma que puede usted agregar una observación es de la manera siguiente. De click en el botón verde de "editar". (Imagen 4.2)

Agregue su observación dentro del recuadro o modal en el apartado de "Historia". (Imagen 4.3) De click en el botón de guardar.

Al seguir estos puntos estará agregando una observación al registro y aparte estará asignándose como usuario responsable, al menos que ya haya sido usted el usuario responsable de antemano entonces simplemente estaría agregando una observación.

NOTA- NO PUEDES EDITAR UN REGISTRO SIN SER EL USUARIO RESPONSABLE, AL EDITAR AGREAGANDO UNA OBSERVACION AUTOMATICAMENTE TU USUARIO CON EL CUAL TE REGISTRASTE SERA EL USUARIO RESPONABLE.

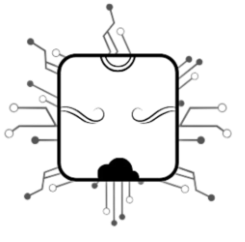

## Cambio de contraseña

Para hacer posible el cambio de contraseña del sistema por su cuenta, usted debe de tener acceso al sistema con sus credenciales anteriores, si no es asi, por favor contáctese con soporte técnico (más adelante puede ver el contacto), de si tener sus credenciales, pero no sabe como usarlas para ingresar al sistema, lo invitamos a ver los apartados anteriores antes de intentar cambiar su contraseña.

Para hacer el cambio de su contraseña dentro del sistema primero debe dirigirse al apartado correspondiente, a continuación, le mostramos como identificar dicho apartado.

| 👻 🚳 Cambio Equipo Cómputo Solici 🗙 🔗 AutoSr                             |                | × +        |             |                            |                                                  |             |                       | -            | ٥                       | ×   |
|-------------------------------------------------------------------------|----------------|------------|-------------|----------------------------|--------------------------------------------------|-------------|-----------------------|--------------|-------------------------|-----|
| ← → C 🔄 autosr.ittojol.com/ControlDocument                              | os.html?Anio=2 | 024&Mes=1& | Compania=20 |                            |                                                  |             |                       | 🕸 🛧          | •                       | ) : |
| Menu ×                                                                  | :              |            |             |                            |                                                  |             |                       |              |                         |     |
| ≜ <u>Usuarios</u><br>■ <u>Empresas</u><br>■ <u>Tareas</u>               | ntos           |            | Mes:        | •                          | Usuario:                                         |             | teor                  |              |                         |     |
| <u>Tipo Servicios</u> <u> <u> </u></u>                                  | ar 🖩 QF        | Cuar       | dar         |                            |                                                  |             |                       |              |                         |     |
| <ul> <li>Clientes</li> <li>Documentos</li> <li>Tipo usuarios</li> </ul> | cargar Excel   |            |             |                            |                                                  | Buscar      |                       |              |                         |     |
| Control de Documentos                                                   | Serie 📍        | WIP        | monto       | fecha 🕈                    |                                                  | Responsable | Observacion           | <sup>+</sup> |                         |     |
|                                                                         | 4FA12214       | null       | 5549.66     | 2024-<br>01-18<br>00:00:00 | 1D898F08-<br>3076-498C-<br>94D8-<br>2E5A9ECFE224 |             |                       | Ø            |                         |     |
|                                                                         | 4FA12216       | null       | 4078.99     | 2024-<br>01-18<br>00:00:00 | 1F2346F5-<br>46F7-4954-<br>938F-<br>5537C9DF49D8 |             |                       | <b>8</b>     |                         |     |
|                                                                         | 4FA12212       | null       | 12133.99    | 2024-<br>01- <u>18</u>     | 5BC9149F-<br>50AE-41AC-                          |             | Ve a Configuración pa | activar W    | /indows.                |     |
| 📰 🔎 Buscar 🛛 🗾 🖾                                                        |                | - II       | × 🏚         | 🚱 🥃                        | Q2 🧔                                             | 2           | 🔶 COP 🔿 🖅 🍘           | (小) ESP 03   | 3:03 p. m.<br>8/01/2024 | 5   |

IMAGEN 5.1 – IMAGEN DEL NAVEGADOR CON EL APARTADO DE USUARIO SELECCIONADO.

En el navegador dentro del sistema se encuentra el botón gris con un icono de usuario, este nos dará acceso a las siguientes opciones 1. Tu usuario 2. Salida.

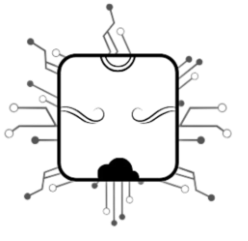

| <ul> <li>↓ Usuarios</li> <li>↓ Empresas</li> <li>↓ Tareas</li> <li>↓ Tipo Servicios</li> <li>♠ Grupos</li> <li>♠ Area Servicios</li> <li>➡ Módulos</li> <li>♥ Clientes</li> <li>C Documentos</li> <li>♣ Tipo usuarios</li> <li>♥ Control de Documentos</li> <li>▲ Tipo saul</li> <li>♥ Salir</li> </ul>                                                                                                    | Menu                             | × |
|----------------------------------------------------------------------------------------------------|----------------------------------|---|
| <ul> <li>Empresas</li> <li>Tareas</li> <li>Tipo Servicios</li> <li>Grupos</li> <li>Area Servicios</li> <li>Módulos</li> <li>Clientes</li> <li>Documentos</li> <li>Tipo usuarios</li> <li>Control de Documentos</li> <li>A saul</li> <li>Salir</li> </ul>                                                                                                    | <u> Usuarios</u>                 |   |
| <ul> <li>Inpo Servicios</li> <li>Grupos</li> <li>Area Servicios</li> <li>Módulos</li> <li>Clientes</li> <li>Documentos</li> <li>Control de Documentos</li> <li>Control de Documentos</li> <li>Salut</li> <li>Salut</li> </ul>                                                                                                    | Empresas                         |   |
| <ul> <li>Tipo Servicios</li> <li>Grupos</li> <li>Area Servicios</li> <li>Módulos</li> <li>Clientes</li> <li>Documentos</li> <li>Tipo usuarios</li> <li>Control de Documentos</li> <li></li> <li><td>■ Tareas</td><td></td></li></ul> | ■ Tareas                         |   |
| <ul> <li>Grupos</li> <li>Area Servicios</li> <li>Módulos</li> <li>Clientes</li> <li>Documentos</li> <li>Tipo usuarios</li> <li>Control de Documentos</li> <li>Control de Documentos</li> <li>Salut</li> <li>Salut</li> </ul>                                                                                                    | <u>Tipo Servicios</u>            |   |
| <ul> <li>Area Servicios</li> <li>Módulos</li> <li>Clientes</li> <li>Documentos</li> <li>Tipo usuarios</li> <li>E Control de Documentos</li> <li>▲</li> <li>≤ aul</li> <li>★ Salir</li> </ul>                                                                                                    | _ <u>Grupos</u>                  |   |
| <ul> <li>Módulos</li> <li>Clientes</li> <li>Documentos</li> <li>Tipo usuarios</li> <li>E Control de Documentos</li> <li></li> <li>≤</li> <li>≤</li> <li>≤</li> <li>≤</li> <li>Salir</li> </ul>                                                                                                    | Area Servicios                   |   |
| <ul> <li>Clientes</li> <li>Documentos</li> <li>Tipo usuarios</li> <li>■ Control de Documentos</li> <li>▲ saut</li> <li>▲ saut</li> <li>← Salir</li> </ul>                                                                                                    | ■ <u>Módulos</u>                 |   |
| C Documentos<br>Tipo usuarios<br>Control de Documentos<br>Saul<br>Saul<br>Salir                                                                                                    | Elientes Elientes                |   |
| <ul> <li>▲ <u>Tipo usuarios</u></li> <li>■ <u>Control de Documentos</u></li> <li>▲ <u>saul</u></li> <li>← <u>Salir</u></li> </ul>                                                                                                    | Documentos                       |   |
| E <u>Control de Documentos</u>                                                                                                    | a <u>Tipo usuarios</u>           |   |
| ▲ saul<br>⊕ Salir                                                                                                    | Control de Documentos            |   |
| <mark>≗ saul</mark><br>⊕ <u>Salir</u>                                                                                                    | ▲ -                              |   |
|                                                                                                    | ≜ <u>saul</u><br>(➡ <u>Salir</u> |   |
|                                                                                                    |                                  |   |
|                                                                                                    |                                  |   |
|                                                                                                    |                                  |   |
|                                                                                                    |                                  |   |
|                                                                                                    |                                  |   |
|                                                                                                    |                                  |   |

IMAGEN 5.2 – IMAGEN DE NAVEGADOR CON OPCIONES DE USUARIO SELECCIONADAS.

En el ejemplo podemos observar que después de dar click en el botón gris de usuario se desplegaron las dos opciones mencionadas, 1. Tu usuario (en este caso Saúl) 2.Salir

La opción que nos interesa es la numero 1. Tu usuario.

| ← → C = autosr.ittojol.co | m/usuarios_reg.html | er 🔤 🖈 🔲 🍣 🗄                             |
|---------------------------|---------------------|------------------------------------------|
| ≡ AutoSr                  |                     | *                                        |
|                           | Usuarios            |                                          |
|                           | Tipo de Usuario:    |                                          |
|                           | Administrador       |                                          |
|                           | Empresa:            |                                          |
|                           | Super Ruedas        | ~                                        |
|                           | Nombre Completo     |                                          |
|                           | Saul Romo Orozco    |                                          |
|                           | Usuario             |                                          |
|                           | saul                |                                          |
|                           | Contraseña          |                                          |
|                           |                     |                                          |
|                           | 🖺 editar            |                                          |
|                           | Correo              |                                          |
|                           | roorsa21@gmail.com  |                                          |
|                           | Teléfono            |                                          |
|                           | 5514719828          |                                          |
|                           | Estatus:            | Activar Windows                          |
|                           | Activo              | ve a comiguación para activar vintadows. |
| 🗄 🔎 Buscar                | 🗾 🗷 🖻 🔤 🖉 🖉 🖉 💆 💆   | الله الله الله الله الله الله الله ال    |

IMAGEN 5.3 – IMAGEN DE APARTADO DE USUARIOS.

Al dar click en la opción 1 anteriormente mencionada (Tu usuario) la imagen 5.3 muestra el apartado en el que podremos cambiar nuestra contraseña.

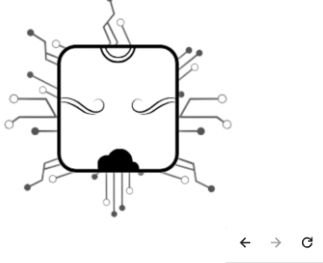

| <ul> <li>         → C S autosrittojol.com/usuarios_reg.html     </li> </ul> |                    | 07 E |  |   | :        |
|-----------------------------------------------------------------------------|--------------------|------|--|---|----------|
| AutoSr                                                                      |                    |      |  |   | <b>^</b> |
| l                                                                           | Jsuarios           |      |  |   |          |
| Ti                                                                          | po de Usuario:     |      |  |   | - 1      |
|                                                                             | Administrador      |      |  |   |          |
| Er                                                                          | npresa:            |      |  |   | - 1      |
|                                                                             | Super Ruedas       |      |  | ~ |          |
| N                                                                           | ombre Completo     |      |  |   | - 1      |
|                                                                             | Saul Romo Orozco   |      |  |   | - 1      |
| U                                                                           | suario             |      |  |   |          |
|                                                                             | saul               |      |  |   | - 1      |
| Ca                                                                          | ontraseña          |      |  |   |          |
|                                                                             |                    |      |  |   | - 1      |
|                                                                             | 🖺 editar           |      |  |   |          |
| C                                                                           | оггео              |      |  |   |          |
|                                                                             | roorsa21@gmail.com |      |  |   |          |

IMAGEN 5.4 – IMAGEN DEL APARTADO USUARIO CON EL BOTON "EDITAR CONTRASEÑA" SELECCIONADO.

En el apartado de usuario para cambiar a contraseña lo único que necesitamos es editar el input o la caja de texto de "Contraseña" por tu nueva contraseña y después da click en el botón de "editar" que esta justo debajo.

Con ello ya estaremos cambiando nuestra contraseña por la nueva, dándole fin al proceso.

NOTA- ASEGURATE QUE TU CONTRASEÑA CUENTA CON COMPLEJIDAD NECESARIA PARA NO SER REPLICADA, LA RECOMENDACIÓN ES USAR ALMENOS 8 CARACTERES, UNA LETRA MAYUSCULA , UNA MINUSCULA , NUEMROS Y SIMBOLOS.

RESPONSABILIDAD DE: ITTOJOL

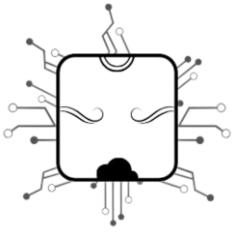

### Soporte técnico.

\*\*Antes de solicitar soporte técnico a un especialista asegúrate de haber leído este manual y únicamente pide asesoría si la solución a tu problema no se encuentra en el manual o si la solución que aparecen en este mismo no satisface tus necesidades.

Para mayor soporte puedes comunicarte al correo de cesaroj@superruedas.com.mx o pide asistencia a tu departamento de TI para que se ponga en contacto con Ittojol.

Tambien puedes encontrar más información de contacto en https://new.ittojol.com

NOTA- LOS DERECHOS DEL SISTEMA ESTAN RSERVADOS, POR LO QUE CUALQUIER MODIFICACION O MAL USO DE ESTE ES RESPONSABILIDAD DE QUIEN LO USA Y SE LLEVARAN A CABO SANCIONES LEGALES DE SER NECESARIAS.